# सावित्रीबाई फुले पुणे विद्यापीठ मुक्त अध्ययन प्रशाळा (दूरस्थ शिक्षण)

# थेट द्वितीय वर्ष बी.ए. प्रवेशाकरिता सूचना

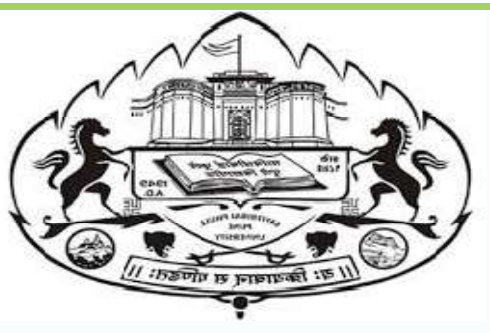

थेट S.Y. B.A. प्रवेशाकरिता पुढील पात्रता आवश्यक आहेत:

- विद्यार्थ्याने सावित्रीबाई फुले पुणे विद्यापीठाशी संलग्नित महाविद्यालयामध्ये शैक्षणिक वर्ष २०१९-२० मध्ये प्रथम वर्ष बी.ए. (F.Y.B.A.) या वर्गात प्रवेश घेतलेला असावा.
- २. विद्यार्थी प्रथम वर्ष बी. ए. (F.Y.B.A.) च्या दोन्ही सत्राच्या परीक्षा सर्व विषयात उतीर्ण असावा.

#### http://unipune.ac.in/SOL/admission.html ह्या वेबसाईटवर जाऊन प्रवेश प्रक्रियेची सर्व माहिती वाचा व नंतर http://sppuoa.digitaluniversity.ac/Register या वेबसाईटवर जाऊन नावनोंदणीसाठी लागणारी सर्व माहिती भरावी.

| n Type*<br>Daughter OWIfe<br>'s First Name*<br>DS | CHAUDHARY<br>Father's First Name <sup>®</sup><br>GANESH |  |
|---------------------------------------------------|---------------------------------------------------------|--|
| n Type*<br>Daughter OWIfe<br>'s First Name*<br>DS | Father's First Name*<br>GANESH                          |  |
| OBaughter OWIfe<br>'s First Name*<br>05           | GANESH                                                  |  |
| 's First Name*<br>DS                              |                                                         |  |
| DS                                                |                                                         |  |
|                                                   |                                                         |  |
| Biethe                                            |                                                         |  |
| 1998                                              |                                                         |  |
|                                                   |                                                         |  |
| *                                                 |                                                         |  |
| e Ofemale Ofransgender                            |                                                         |  |
| Number*                                           |                                                         |  |
| ्र अत्त                                           | क असणे आतृश्यक                                          |  |
|                                                   |                                                         |  |
|                                                   |                                                         |  |
|                                                   |                                                         |  |
| 0* ···                                            |                                                         |  |
| udharya33@gmail.com                               |                                                         |  |
|                                                   |                                                         |  |

# पुढे जाण्यासाठी दिलेल्या अटी आणि नियम वाचून घ्यावी आणि खाली दिलेल्या चेकबॉक्स वर क्लिक करा.नंतर 'Agree' या बटणावर क्लिक करा.

जाने नेंटापीचा तेलेम वियापीठात माटर केलेजा पहिलीत नटल ककरणामाठी (तात पत्ना फोटोगाफ आणाश्वती कपांक जनातप्रिय बजारी) योग ते पाळा आकारणाचे अशिकार वियापीठाने महत देवलेले आ

#### $(\leftarrow) \rightarrow$ C (

(i) sppuoa.digitaluniversity.ac/Register

70%

... 🖂

 $\checkmark$ 

#### ⊻ ∥\ 🗊 🛎 Ξ

|           | I have read the prospectus and rules about admission, thus clicking the below 'Agree' button.     A tivate Windo'     Dee Set in Agree as the set of the set of             | s<br>e Windows. |
|-----------|----------------------------------------------------------------------------------------------------|-----------------|
|           | have no objection if details and updates about various career options or job opportunities are sent to my mobile number of email ID.                                                                                                    |                 |
|           | authorize University to send text messages to my cell phone from time to time to convey academic and administrative information.                                                                                                    | 7               |
| 1:        | 2. I am aware and agree that, my examination center may not be my study centers.                                                                                                    |                 |
| 1         | He shall undertake the studies of the academic program with necessary industry, discipline and honesty and conduct himself with due dignity and shall do nothing which is unbecoming of a student of the Savi Pune University.                                                                                                    |                 |
|           | ticket and printing the same.                                                                                                    |                 |
| 1         | supply of incomplete or incorrect information.<br>Je shall visit the University's website https://www.unipune.ac.in/ regularly and undertake necessary steps for academic and administrative purposes as expected from him including downloading of the examina                                                                                                    |                 |
|           | ). He understands that any incorrect or incomplete information given by him is liable to cancellation of his admission or withdrawal of degree or diploma awarded to him as and when the university gets to know                                                                                                    |                 |
|           | The understands that in case the University does not receive the tees from the Government (in case of scholarship of Free-ship Candidates), the student may be barred from taking examinations and his results shall not be<br>declared till such time that the fees have been received.                                                                                                    |                 |
|           | . He understands that the University shall lay, charges on changes in profiles of the student, including the photograph, mobile number, date of birth, etc.                                                                                                    |                 |
|           | . He shall not change his mobile number as registered with the University during the time of admission to the program.                                                                                                    |                 |
|           | . He understands that the University reserves right to make changes in the rules or syllabl or learning material or any other policy matter as a matter of urgency and that such changes in the rules, syllabl or policy matters<br>shall be binding and applicable on him and that he shall not make objections to such changes.                                                                                                    |                 |
|           | email to the university at the designated e-mail address.                                                                                                    |                 |
|           | me in the relevant pages of the prospectus and i have no objection to the said mode or delivery, the shall not make any demands on the methods or medium or delivery other than that mentioned in the prospectus.<br>I ke shall make any representations to the Saivitbial Phule Pune Vinierst by logging on as a student in respect of any activities of givenness within a period of thirty days from the date of cause of the givenness or by an                                                                                                    |                 |
|           | <ol> <li>The information about the medium/mode of delivery of the Study Material (for example printed books, e-books, mobile app, audio/video material available on internet or through CD/OVD, etc) has been duly studied by molecular approximation about the medium/mode of delivery of the Study Material (for example printed books, e-books, mobile app, audio/video material available on internet or through CD/OVD, etc) has been duly studied by molecular approximation about the medium/mode of delivery of the Study Material (for example printed books, e-books, mobile app, audio/video material available on internet or through CD/OVD, etc) has been duly studied by molecular approximation about the medium of delivery of the Study Material (for example printed books, e-books, mobile app, audio/video material available on internet or through CD/OVD, etc) has been duly studied by molecular approximation about the medium of delivery of the study approximation about the medium of delivery of the study approximation about the medium of delivery of the study approximation approximation appr</li></ol> |                 |
|           | mentioned in the prospect to the product of the marrations) his admission will be summarily cancelled and the fees paid to the university will not be refunded in part or in full.                                                                                                    |                 |
|           | . He has gone through the prospectus and the on-screen narrations or directions and has sincerely responded to the on-screen directions.<br>- He has egone work that he is eligible to the processor to take admission and that if it is found one to the fulfilling the conditions of the eligibility at any time as ner the rules                                                                                                    |                 |
|           | The candidate undertakes that                                                                                                    |                 |
|           | nis is an agreement between the student or candicate and the Savitribal Phule Pune University which is entered into by virtue of the candicate for admission clicking on "AUCEPT" button on the online admission portal at the<br>ime of admission to a program using online admission process. In this agreement the term "candidate" is used to mean the person who proposes to take admission to a program in Savitribal Phule Pune University and the<br>erm "student" is used to mean a person who has been admitted to a program of the Savitribal Phule Pune University after fulfilling all the conditions thereof                                                                                                    |                 |
| 1         | . तो विद्यापिठाच्या शिक्षणक्रमाचा अभ्यास अपेक्षित असलेल्या परिश्रम, शिस्त, प्रमाणिकपणे करेल. तसेच आपले वर्तन विद्यापीठाच्या सुयोग्य विद्यार्थ्यीप्रमाणे करेल आणि अशी कोणतीही कृती करणार नाही की जी विद्यापीठाच्या विद्यार्थ्यांस शोभणार नाही.                                                                                                    |                 |
| 1         | पादीका रहवाल करण्यात येहेन<br>पादीका रहवाल करण्यात येहेन<br>) तो विद्यापीयां चेकेतस्थळ Http://www.unipune.ac.in/ येथे नियमितपणे भेट देईल आणि तेथे देण्यात आलेल्या शैक्षणिक किंवा प्रशासकीय स्वरुपाच्या सचनीचे (उदा परीक्षा हॉन टिकिट डाउनलोड करणे आणि त्याची छपाई करणे) काटेकोरपणे पालन करील.                                                                                                    |                 |
| egistrati | शुल्ध गवापाठांत्र प्रार ११० ११।<br>आय गानिक मजदान आहे की याच्याकदन कोणनीची असय अपनी प्राहिनी देली प्रेत्याप्र याचा प्रदेश रूज्यात ये वैल आणि कर याच<br>राय ग्राहीक मिजदान आहे की याच्याकदन कोणनीची असय अपनी प्राहिनी दिली प्रेत्यापत प्रतान प्रतान प्रति किंता प्रदर्शिक विप्रेयित रूपणात आले.                                                                                                    |                 |

# भरलेली माहिती नीट तपासून Register या बटणावर क्लिक करा.

| $\leftrightarrow$ $\rightarrow$ C $\textcircled{a}$ | (i) sppuoa.digitaluniversity.ac/Register                                                                                                 |                                                    | 70% … 🗵 🏠 | ± III\ ▣ ■ = |
|-----------------------------------------------------|----------------------------------------------------------------------------------------------------|----------------------------------------------------|-----------|--------------|
| LOGIN                                               | -                                                                                                    |                                                    |           | ^            |
| Validate Your Registration                          | ∎New Registration                                                                                                    |                                                    |           |              |
|                                                     | First Name*                                                                                                    | Last Name / Surname*                               |           |              |
|                                                     | Relation Type*<br>Son Daughter Wife                                                                                                    | Father's First Name*<br>GANESH                     |           |              |
|                                                     | Mother's First Name*<br>SDFFDS                                                                                                    |                                                    |           |              |
|                                                     | Date of Birth*<br>16/06/1998                                                                                                    |                                                    |           |              |
|                                                     | Gender*<br>() Male   Female   Transgender                                                                                                |                                                    |           |              |
|                                                     | Mobile Number*                                                                                                    |                                                    |           |              |
|                                                     | Confirm Mobile Number*                                                                                                    |                                                    |           |              |
|                                                     | Email ID*                                                                                                    |                                                    |           |              |
|                                                     | You have agreed the terms and conditions. Kindly click on Re<br>अटी व शर्ती तुम्ही मंजूर केल्पा असून पुढे जाण्यासाठी "Register" बटनवर जि | gister button to proceed.<br>देलक करा.<br>Register | Activa    | te Windows   |

### आपला भ्रमणध्वनी (Mobile) OTP ( One Time Password) ने (verify) तपासला जाईल आणि आपल्याला लॉगीन आयडी (Login ID) दिला जाईल.

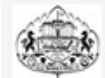

#### SAVITRIBAI PHULE PUNE UNIVERSITY

School of Open Learning (Distance Education) - Ganeshkhind Rd, Pune, Maharashtra 411007

| Nalidate Your Registration | Dear Diala                                                                                                    |
|----------------------------|----------------------------------------------------------------------------------------------------|
|                            |                                                                                                    |
|                            | XYour Mobile OTP verification is pending. Kindly click on "Validate Your Registration" link to verify Mobile OTP.                                                                                                    |
|                            | The Applicant needs TO follow the following PROCEDURE:<br>1. Enter OTP received ON Registered Mobile Number (RMN).<br>2. Go TO your e-mail Inbox, AND click ON the hyperlinked URL FOR validating the Registration.<br>3. AFTER Validating, Proceed TO Enter NEW PASSWORD of your choice. |
|                            | "Do NOT USE FORGET PASSWORD Link UNTIL your Mobile AND Email validation IS done."                                                                                                    |
|                            | OTP has been sent on Mobile No. : 9922008135                                                                                                    |
|                            | User Name D19                                                                                                    |
|                            | One Time Password One Time Password                                                                                                    |
|                            | Verify Resend OTP                                                                                                    |
|                            |                                                                                                    |

# आपण आपला Password सेट करावा. सदर लॉगीन आयडी (Login ID) आणि Password काळजीपूर्वक जतन करून ठेवावा.

| $\leftarrow$ $\rightarrow$ X $\textcircled{a}$ | (i) 🌠 sppuoa.digitaluniversity.ac/Account/Verify | MobileOTP    | ⊠ ☆                     | ± II\ ⊡ ® ≡ |
|------------------------------------------------|--------------------------------------------------|--------------|-------------------------|-------------|
| Ganeshkhind Rd, Pune, Mak                      | HULE PUNE UNIVERSITY                             |              |                         |             |
| LOGIN                                          |                                                  |              |                         |             |
| Nalidate Your Registration                     | Dear A <del>JAN CHAUDHADY</del>                  |              |                         |             |
|                                                |                                                  |              |                         |             |
|                                                | Please enter new password and confirm passv      | vord.        |                         |             |
|                                                | New Password                                     | •••••        | Weak                    |             |
|                                                | Confirm Password                                 | •••••        |                         |             |
|                                                |                                                  | Set Password |                         |             |
|                                                |                                                  |              |                         |             |
|                                                |                                                  |              |                         |             |
|                                                |                                                  |              |                         |             |
|                                                |                                                  |              |                         |             |
|                                                |                                                  |              |                         |             |
|                                                |                                                  |              |                         |             |
|                                                |                                                  |              | Activate<br>Go to Setti | Windows     |
|                                                |                                                  |              |                         |             |

#### http://sppuoa.digitaluniversity.ac/Login या लिंकवर क्लिक करून "**नवीन प्रवेश घेण्यासाठी अर्ज**" (डावीकडील अर्ज) भरावा. आपण आपला लॉगीन आयडी (Login ID) आणि Password भरून लॉगीन करावे.

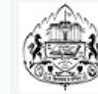

#### SAVITRIBAI PHULE PUNE UNIVERSITY

School of Open Learning (Distance Education) - Ganeshkhind Rd, Pune, Maharashtra 411007

|   | LOGIN | SCHEDULE                      | ONLINE APPLICATION TUTORIAL                                   | ONLINE ADMISSION HELP | PRESENTATION                                                                                                    |
|---|-------|-------------------------------|---------------------------------------------------------------|-----------------------|----------------------------------------------------------------------------------------------------|
|   |       | नवीन प्र<br>Applica<br>(BA, B | वेश घेण्यासाठी अर्ज<br>ation Form for Fresh<br>Com, MA, MCom) | Admission             | मुक्त अध्ययन प्रशाळेच्या जुन्या विद्यार्थांसाठी<br>पुढील वर्गात प्रवेश घेण्याकरीता अर्ज<br>Application Form for Admission to Next<br>Year for Old Students of SOL (BA, BCom,<br>MA, MCom)                                                                                        |
|   |       |                               | NAME                                                          |                       | Use USERNAME as D19CCxxxxxx OR your 11 digit PRN 62019xxxxxx<br>provided at the time of FIRST Admission. If the applicant DO NOT                                                                                                    |
| 1 |       | Passv<br>Forgot Userna        | vord<br>me/ Password ?   Validate Registration                |                       | remember User Name, use "Forgot Username /Password" link to retrieve<br>the same. पहिल्या प्रवेशाच्या वेळी जो USERNAME मिळालेला असेल तो लॉगीन<br>साठी वापरावा. जसे D19CCxxxxxx OR 11 अंकी PRN 62019xxxxxx इत्यादी.<br>USERNAME आठवत नसल्यास "Forgot Password" लिंकचा वापर करावा. |
|   | ,     | Login                         | Register                                                      |                       | □ I have my 11 digit enrollment number/PRN.                                                                                                    |
|   |       |                               |                                                               |                       |                                                                                                    |

#### आपल्याला अर्जामध्ये आपली वैयक्तिक माहिती, संपर्क, शैक्षणिक माहिती व इतर माहिती भरावयाची आहे. खाली दिलेल्या माहितीच्या चौकोनावर क्लिक करून सर्व माहिती भरा

| SAVITRIBAL P<br>School of Open Learning ( | HULE PUNE UNIVERSITY<br>Distance Education) - Ganeshkhind Rd, Pune, Maharashtra 411007                                                                                                    | Photo<br>Not<br>Available |
|-------------------------------------------|----------------------------------------------------------------------------------------------------|---------------------------|
| DASHBOARD                                 |                                                                                                    |                           |
| ≜ D15                                     | Welcome :                                                                                                    |                           |
| � View Profile                            |                                                                                                    |                           |
| Application Status                        | Please check your profile details once again by clicking on each section before you click on "Brofile Confirmation and Apply Online" by then on susceeding screeps. You will as a year of profile (Profile (Profile will be locked) once you have applied.                                                                       | t he oble to modify       |
| Receipt/Transaction Details               | प्र छाईल कन्फर्मेशन आणि अपलाय आनलाईन" बटनवर क्लिक करण्यापूर्वी आपले संपूर्ण प्रोफाईल (वैयक्तिक, आरक्षण, श्रीक्षणिक, संपर्क इ.) पुन्हा तपासून पहा. एकदा आनलाईन अर्ज केल्यावर प्रोफाईल मध्ये कुठलाही ब                                                                                                    | रल करता येत नाही.         |
|                                           |                                                                                                    | ×                         |
|                                           | Online Application Instructions                                                                                                    |                           |
|                                           | 1. You can apply online only after the completion and confirmation of Profile.<br>१. प्रोफाईल पूर्ण भरून स्वीकृत केल्यावरच ऑनलाईन अर्ज करता येईल.                                                                                                    |                           |
|                                           | 2. You can apply for only one programme in one college through single login.<br>२. एका लॉगीन मध्ये तुम्ही एका अभ्यासकेंद्रात एका अभ्यासक्रमास अर्ज करू शकता.                                                                                                    |                           |
|                                           | <ol> <li>While applying, if any qualification details are missing, then it may be filled from the Last Qualification screen, even after profile confirmation.</li> <li>जर एखादी शैक्षणिक माहिती भरावयाची राहिती असल्यास, प्रोफाईल निश्चित झाल्यावरदेखील तुम्ही "शेवटची पात्रता परीक्षा" निवडावयाच्या पानावर भरू शकता.</li> </ol> |                           |
|                                           | 4. Please be careful while applying, once admission gets confirmed in one college you cannot then seek admission in another college in same course.<br>४. अर्ज करताना काळजी घ्या. एकदा अभ्यासकेंद्राने प्रवेश निश्चित केल्यावर दुसऱ्या अभ्यासकेंद्रात त्याच अभ्यासक्रमासाठी प्रवेश घेता येत नाही.<br>Fill Profile                |                           |
|                                           |                                                                                                    | <b>—</b> 2                |

# Personal Details ( वैयक्तिक माहिती) - आपण आपली Personal Details (वैयक्तिक माहिती) भरावी

| ≡.   | 🛎 Personal                                                      |                                                                             |                              |                |
|------|-----------------------------------------------------------------|-----------------------------------------------------------------------------|------------------------------|----------------|
|      | Applicant Name                                                  | Last Name*                                                                  | First Name*                  |                |
|      | Relation Type*                                                  | ● Son ◎ Daughter ◎ Wife                                                     |                              |                |
|      | Father's First Name*                                            |                                                                             |                              |                |
|      | Mother's First Name*                                            |                                                                             |                              |                |
| Plea | se provide correct and exact name below. The s                  | ame shall be appeared further on all statement of Marks                     | and Convocation Certificate. |                |
|      | Applicant's Name on Statement of Marks/<br>Leaving Certificate* |                                                                             |                              | <b>◄</b> ∅     |
|      | Name in Regional Language*                                      | अ •                                                                         |                              | <b>4</b> )     |
|      | <ul> <li>Is your name</li> <li>Tick / Sel</li> </ul>            | changed after Passing qualifying examination?<br>ect the Check-box, if YES] |                              |                |
|      | Gender                                                          | 🖲 Male 🔘 Female 🔍 Transgender                                               |                              |                |
|      | Date of Birth                                                   |                                                                             | Place Of Birth               | Place Of Birth |
|      | Marital Status                                                  | Select *                                                                    | Mother Tongue                | Select *       |
|      |                                                                 |                                                                             |                              |                |

# सर्व माहिती भरून ती बरोबर आहे ह्याची खात्री झाल्यावर "Save And Proceed" बटनवर क्लिक करून पुढे जा

| Country of Citizenship                   | India                                                          | *                                 |                               |          |  |
|------------------------------------------|----------------------------------------------------------------|-----------------------------------|-------------------------------|----------|--|
| Domicile of State*                       | Maharashtra                                                    | w.                                |                               |          |  |
| er Details                               |                                                                |                                   |                               |          |  |
|                                          |                                                                |                                   |                               |          |  |
| Aadhaar Number*                          |                                                                |                                   |                               |          |  |
| our name registered in voter list? *     | © Yes ◎ No                                                     |                                   |                               | Voter ID |  |
| PAN Card Number                          |                                                                |                                   |                               |          |  |
| Education gap (in yrs)                   |                                                                |                                   |                               |          |  |
| Max Qualification in family              | Select                                                         | *                                 |                               |          |  |
| Blood Group                              | Select                                                         | ×                                 |                               |          |  |
|                                          |                                                                |                                   | and a state to a state of the |          |  |
| Willingness above     (Tick / Select the | ut organ donation after accidental dea<br>e Check-box, if YES] | ath for transplantation/ Donor Ca | ra will be issued             |          |  |
| 1548404-004-bit 43                       |                                                                |                                   |                               |          |  |
|                                          |                                                                |                                   |                               |          |  |

# Address Details (संपर्काची माहिती) - आपली Address Details (संपर्काची माहिती) भरावी.

|   |   |                                                     | rsonal Details saved successfully!                                     |
|---|---|-----------------------------------------------------|------------------------------------------------------------------------|
|   |   |                                                     | Correspondence                                                         |
| 4 |   | e.g., C1 703 or Block B1 or Shanti Niwas            | Enter C  O/Flat No/ Building Name/House Number/House<br>Name/Block No* |
|   |   | e.g., Sinhagad Road or Dhayari                      | Enter Street Name/Area Name/Colony Name/Society Name/Ward<br>Name*     |
|   |   | e.g., Wadgaon or Pimpri                             | Enter Village name                                                     |
|   |   | e.g., Near Muktai Garden                            | Landmark*                                                              |
|   |   | © Rural © Semiurban © Urban © Metropolitan © Tribal | Location Area*                                                         |
|   | * | India                                               | Select Country*                                                        |
|   | ¥ | Maharashtra                                         | Select State*                                                          |
|   | ¥ | Select                                              | Select District*                                                       |
|   |   |                                                     | Tehsil/Taluka*                                                         |
|   |   |                                                     | City*                                                                  |
|   |   |                                                     |                                                                        |

### Education Details (शैक्षणिक) माहिती) - शैक्षणिक माहिती काळजीपूर्वक भरावी. Add SSC/Std 10th येथे क्लिक करून १०वीची माहिती भरावी. Add HSC/Std 12th येथे क्लिक करून १२ वीची माहिती भरावी.

| ≣   | ┛ Educatio             | on                   |                      |              |              |      |      |        |  |
|-----|------------------------|----------------------|----------------------|--------------|--------------|------|------|--------|--|
| Add | dress saved successful | ly                   |                      |              |              |      |      | ×      |  |
| 0   | Click on Qualificatio  | ons to fill details. |                      |              |              |      |      |        |  |
| Qua | lification             | Board/University     | Faculty/College Name | Passing Date | Marks/Out Of | CGPA | Edit | Delete |  |
| 4   | Add SSC/Std 10th       |                      |                      |              |              |      |      |        |  |
| 4   | Add HSC/Std 12th       |                      |                      |              |              |      |      |        |  |
| -   | Add Certificate        |                      |                      |              |              |      |      |        |  |
| 4   | Add Diploma            |                      |                      |              |              |      |      |        |  |
| 4   | Add Graduate/Pos       | t Graduate           |                      |              |              |      |      |        |  |
|     |                        |                      |                      | Proceed      |              |      |      |        |  |

## Add Graduate/Post Graduate येथे क्लिक करून FYBA ची माहिती भरावी.

# आपण आपली १० वी, १२ वी आणि FYBA ची शैक्षणिक माहिती काळजीपूर्वक भरावी.

HSC Details

| 10000                                          |                                                                                                    |
|------------------------------------------------|----------------------------------------------------------------------------------------------------|
| Select State*                                  | Maharashtra                                                                                                    |
| Select Board*                                  | MAHARASHTRA STATE BOARD OF SECONDARY AND HIGHER SECONDARY EDUCATION                                                                                                    |
| Stream*                                        | Science *                                                                                                    |
| School / College Name*                         | vsdfs                                                                                                    |
| Result Status*                                 | Passed      Offesuit Awaited      Failed                                                                                                    |
| Roll No / Seat No*                             | 15985                                                                                                    |
| No. of Attempts                                | No. of Attempts                                                                                                    |
| Date of Result*                                | March . 2018 .                                                                                                    |
| Marksheet No*                                  | X55499                                                                                                    |
|                                                | Note: Please select Month and Year of exam which is printed in your Hall Ticket or Marksheet नोंद: तुमच्या परीक्षा प्रवेषण्यावर किया<br>गुलपत्रिकेवर परीक्षेणा जो महिता व वर्ष असेल तो येथे टाकल्वा. |
| If your result has Grades or Marks*            | Marks Grades                                                                                                    |
| Total Marks Obtained*                          | 466 Out OF* 600                                                                                                    |
| Percentage*                                    | 77.67%                                                                                                    |
| Total Marks (All Subjects – Without Practical) | Total Marks Out of (All Subjects – Without Practical)                                                                                                    |
| JCE Number                                     | The victories                                                                                                    |
|                                                | Save Carcel Activate Window                                                                                                    |

#### Add Graduate/Post Graduate मध्ये F.Y B.A. ची शैक्षणिक माहिती भरतेवेळी आपली University फक्त "Savitribai Phule Pune University" असावी आणि Name of Degree F.Y. B.A. असावे.

| University*                   | ● Indian 🔿 Foreign               |
|-------------------------------|----------------------------------|
| State                         | Maharashtra                      |
| University*                   | Savitribai Phule Pune University |
| Name of College/School*       | ABC COLLEGE                      |
| Level of Degree*              | Bachelors 🔻                      |
| Name of Degree*               | F.Y.B.A.                         |
| Specialization / Main Subject | Specialization / Main Subject    |
| Result Status*                | Passed                           |
| Date of Result*               | May 2020 •                       |

# आपण आपल्या सामाजिक व समांतर प्रवर्गाबद्दलची (Socio Economic ) माहिती भरावी

| Socio Economic                          | Profile                                                                                                    |
|-----------------------------------------|----------------------------------------------------------------------------------------------------|
| You can select multiple Social Reservat | ions.                                                                                                    |
| Social Socio Economic Profile           | ◄٥)                                                                                                    |
| Category*                               | GEN                                                                                                    |
|                                         | <ul> <li>Are you belonging to Economically Weaker Section [EWS]?</li> <li>[Tick / Select the Check-box, if YES]</li> </ul>                                                 |
| [Criteria for Economically Weaker Sec   | tion is Gross Annual Income of the family is BELOW 18,00,000/- (1EIGHT LAKH ONLY)]                                                                                         |
| ecially Abled                           |                                                                                                    |
| Specially Abled                         | Not Applicable 🔻                                                                                                    |
| cupation                                |                                                                                                    |
|                                         | Are you Employed or Self-Employed?  Tick / Select the Check-box, if YES1                                                                                                   |
| 1                                       | Socio Economic ou can select multiple Social Reservat Social Socio Economic Profile Category* [Criteria for Economically Weaker Sec ecially Abled Specially Abled Cupation |

# आपण आपला सध्याचा पासपोर्ट आकाराचा फोटो व स्वतःची स्वाक्षरी स्कॅन करून अपलोड करावी

| Reservation saved successfully!                                                                    |                                                                                                    |
|----------------------------------------------------------------------------------------------------|----------------------------------------------------------------------------------------------------|
| Photograph _Signature 😂 Browse 🔩 Crop 👤 Upload                                                     | Photo & Sign Preview                                                                                                    |
|                                                                                                    | Photograph Signature<br>Bignature Not<br>Available                                                                                         |
| फोटो साईझ व अपलोड करण्याच्या<br>माहिती साठी शेजारी दिलेल्या "Click<br>here" ह्या लिंक वर क्लिक करा | Proceed<br>I have soft copy of my passport size colour photograph (scanned with min.72<br>doi, click here for acceptable photograph guide) |
|                                                                                                    | Activate Windows                                                                                                    |

फोटो छोटा करायचा असल्यास फोटोच्या स्क्रीन वर क्लिक करून तुम्ही फोटो 'Crop' करू शकता. आता 'Upload' या बटणावर क्लिक करा. जसा फोटो upload केला तसेच तुमची स्वाक्षरी (Signature) upload करा. त्यानंतर 'Proceed' या बटणावर क्लिक करा.

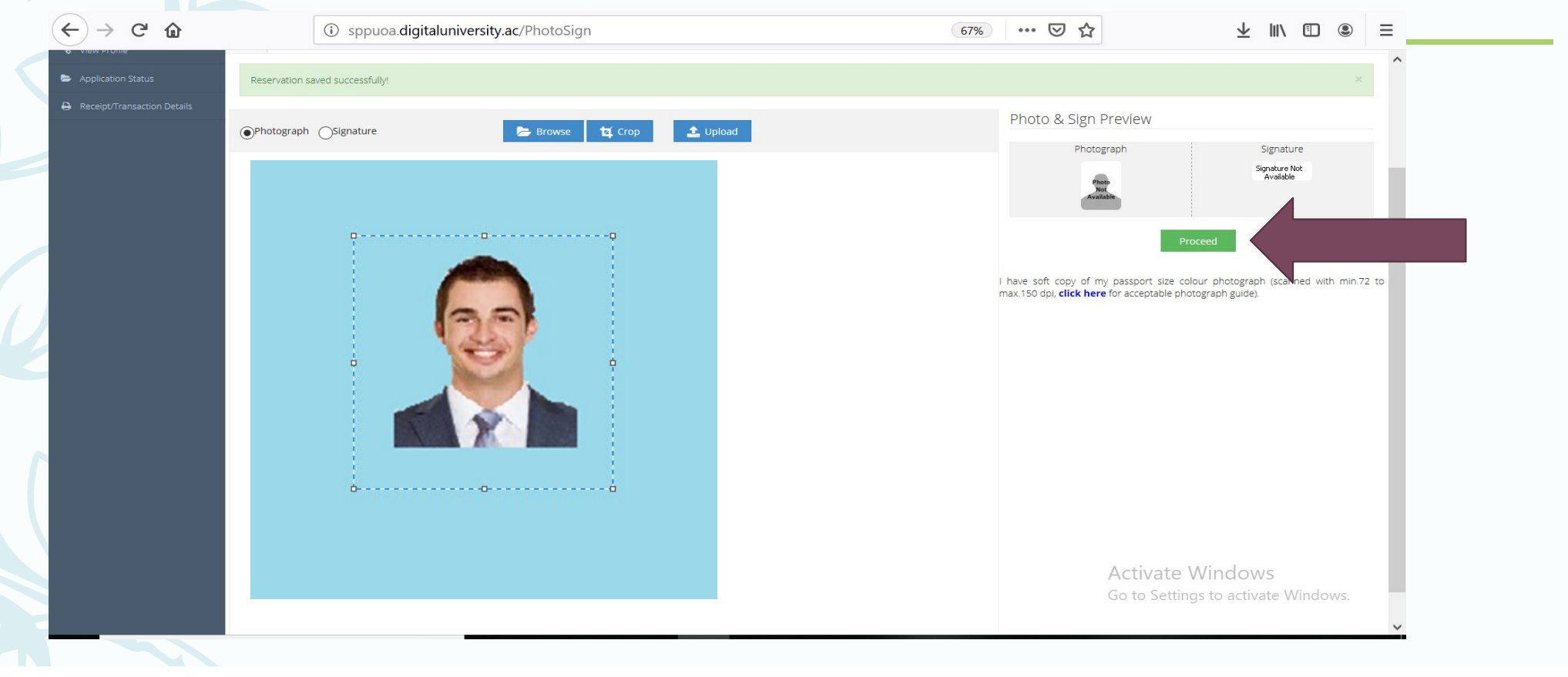

# इथे आपल्याला आपली Contact Details (संपर्काची माहिती) भरावयाची आहे

| Mobile Number*        | 7337777 |              | Alternate Mobile Number | Atternate Mobile Number |  |
|-----------------------|---------|--------------|-------------------------|-------------------------|--|
| Email ID*             | -       | Øgmail.com   | Alternate Email ID      | Alternate Email ID      |  |
| Area STD Code - Phone | Code    | Landine      |                         |                         |  |
|                       |         | Save And Pro | sceed                   |                         |  |
|                       |         | t i          |                         |                         |  |
|                       |         |              |                         |                         |  |
|                       |         |              |                         |                         |  |
|                       |         |              |                         |                         |  |
|                       |         |              |                         |                         |  |
|                       |         |              |                         |                         |  |
|                       |         |              |                         |                         |  |
|                       |         |              |                         |                         |  |
|                       |         |              |                         |                         |  |
|                       |         |              |                         |                         |  |

#### सर्व माहिती भरल्यानंतर आपण भरलेली माहिती पुन्हा तपासून पहा आणि ती बरोबर असेल तर आपण confirm Profile बटणवर क्लिक करा.

एकदा आपण Confirm Profile Details वर क्लिक केल्यानंतर आपल्या भरलेली माहिती बदलता येणार नाही.

📃 📮 Welcome ADA !

Please check your profile details once again by clicking on each section before you click on "Profile Confirmation and Apply Online" button on succeeding screens. You will not be able to modify any part of profile (Profile will be locked) once you have applied.

प्रोफोईल कन्फर्मेशन आणि अपलाय ऑनलाईन" बटनवर क्लिक करण्यांपूर्वी आपले संपूर्ण प्रोफाईल (वैयक्तिक, आरक्षण, शैक्षणिक, संपर्क इ.) पुन्हा तपासून पहा. एकदा ऑनलाईन अर्ज केल्पावर प्रोफाईल मध्ये कुठलाही बदल करता येत नाही.

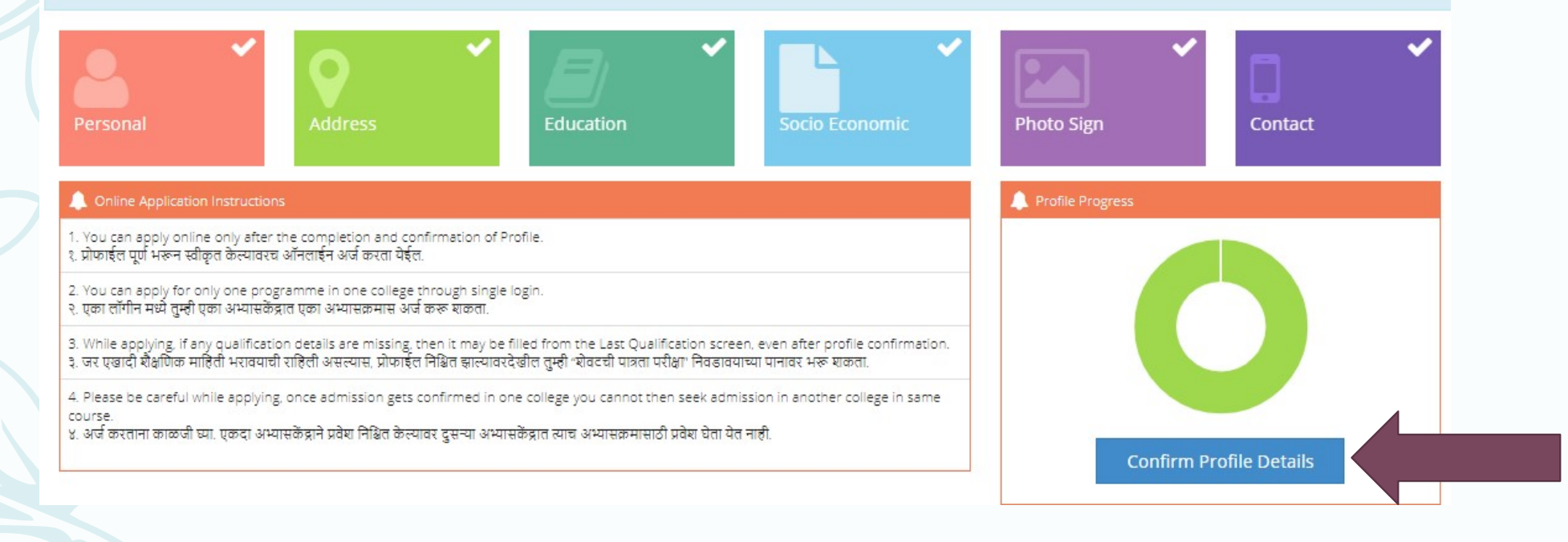

#### वैयक्तिक तपशील सत्यापित (verify) करा आणि 'Contact' वर क्लिक करा. याचप्रमाणे इतर सर्व tab वर क्लिक करून माहिती तपासून पहा. सर्वात शेवटी confirm Profile and Apply online या बटणवर क्लिक करा

| Personal    |                                 |                                  |  |  |
|-------------|---------------------------------|----------------------------------|--|--|
| Contact     | Full Name                       | Photograph Signature             |  |  |
| Condec      | Son Of Voctor                   | Down                             |  |  |
| Address     | Mother's Name                   | M DI KA                          |  |  |
| Reservation | Gender Male                     |                                  |  |  |
| Education   | Date Of Birth 09/11/1998        |                                  |  |  |
|             | Name in Regional Language       | Marital Status<br>UnMarried      |  |  |
|             | Blood Group                     | Place of Birth                   |  |  |
|             | <u>A Boelikk</u> ve             | -                                |  |  |
|             | Religion                        | Marathi                          |  |  |
|             | Aadhar Number                   | Hemoglobin                       |  |  |
|             | Weight (in Kg)                  | Height (in cm)                   |  |  |
|             | Country of Citizenship<br>India | Domicile Of State<br>Maharashtra |  |  |

### ही सर्व माहिती इथून पुढे पुन्हा भरण्याची गरज नाही. आता आपण 'Apply Online' बटणवर क्लिक करू शकता.

| DASHBOARD                                                                   |                                                                                                    |                                                                                    |
|-----------------------------------------------------------------------------|----------------------------------------------------------------------------------------------------|------------------------------------------------------------------------------------|
| D19C0000005     View Profile                                                | Welcome AJAY !                                                                                                    |                                                                                    |
| <ul> <li>Application Status</li> <li>Receipt/Transaction Details</li> </ul> | 🚯 Please check your profile details once again by clicking on each section before you click on "Profile Confirmation and Apply Online" button on succeeding scree<br>profile (Profile will be locked) once you have applied.<br>प्रोकाईत कन्कमैंशन आणि अपलाय ऑनलाईन- बटनवर क्लिक करण्यापूर्वी आपले संपूर्ण प्रोकाईत (वेयक्लिक, आरक्षण, मौक्षणिक, संपर्क इ.) पुन्त तपासून पड़ा. एकदा ऑनलाईन अर्ज केल्पावर प्रोकाईत | ns. You will not be able to modify any part of<br>मध्ये कुठताही बदल करता पेत नाही. |
|                                                                             | Personal Address Socio Economic Photo Sign                                                                                                    | Contact                                                                            |
|                                                                             | Online Application Instructions                                                                                                    | grass                                                                              |
|                                                                             | 1. You can apply online only after the completion and confirmation of Profile.<br>৫ টাজাৰ্হুল যুৰ্য খৰুল খৰীসুল উদযোগৰ এপিলাৰ্হুন এই কালো উৰ্চুল                                                                                                    |                                                                                    |
|                                                                             | 2. You can apply for only one programme in one college through single login.<br>२. एका तगिन मध्ये तुम्ही एका अभ्यासकेंद्रात एका अभ्यासकमास अर्ज करू शकता.                                                                                                    |                                                                                    |
|                                                                             | <ol> <li>While applying, if any qualification details are missing, then it may be filled from the Last Qualification screen, even after profile confirmation.</li> <li>शर एराडी शैक्षणिक माहिती भरावयाची राहिती असरयास, प्रोण्णाईत निश्चित हात्यावरदेखीत तुम्ही 'शेवटांची प्राज्ञा परीक्ष' निवडावयाच्या प्रणावर भरू शकता.</li> </ol>                                                                              |                                                                                    |
|                                                                             | 4. Please be careful while applying, once admission gets confirmed in one college you cannot then seek admission in another college in same course.                                                                                                    |                                                                                    |

### S.Y.B.A. ला प्रवेश घ्यायचा असल्याने त्याच्या समोरील 'Apply' या बटणावर क्लिक करा.

🝃 Apply Online

副

|                    | ? Search Programme / এদ্যায়স্তন্ম যীয়া                                                                         | ٩                                                                                                    |               |
|--------------------|----------------------------------------------------------------------------------------------------|----------------------------------------------------------------------------------------------------|---------------|
| Program II<br>Code | Program Name (Faculty/College)                                                                                   | Application/Payment dates                                                                                                    | Apply         |
| BA.                | B.A.(with Credits) - Distance Education - CBCS June 2019 - F.Y.B.A.<br>(Faculty of Humanities)                   | Application Dates<br>Start Date :                                                                                                    | Apply         |
| B.A.               | S.Y.B.A. (Credits) - Distance Education - CBCS June 2019 -<br>T. T.D. American<br>Faculty of Humanities          | Application Dates Start Date : Application Dates Start Date : Application Dates Start Dates Start Dates Start Date : Application Dates Start Date : Application Dates Start Dates Start Dates | C.B.A. Course |
| B.Com              | B.Com(with Credits) - Distance Education - CBCS June 2019 -<br>S.Y.B.Com<br>(Faculty of Commerce and Management) | Application Dates<br>Start Date : Application<br>End Date : Application<br>Payment Dates<br>Start Date : Application<br>End Date : Application                                                                                                    | Apply         |

Apply बटणावर क्लिक केल्यावर S.Y.B.A. प्रवेशासाठीची आवश्यक पात्रता दिसेल. सदर पात्रता आपल्याकडे असेल **तरच** Agree या बटणावर क्लिक करून प्रवेशासाठी अर्ज करा.

|                 | Minimum Englority Criteria for Admission                                                                                                    |                        |       |
|-----------------|----------------------------------------------------------------------------------------------------|------------------------|-------|
| Program<br>Code | Eligible Candidate -<br>1. Confirmed admission of School of Distance Learning for First Year B.Com<br>Application Fee Rs. 4400/-                                                                                                    | dates                  | Apply |
|                 | 2. Who have passed First Year B.Com from Savitribai Phule Pune University in March /<br>April 2020 only.                                                                                                    |                        |       |
| B.A.            | Students who have enrolled for the FIRST YEAR of B.Com degree programs in the<br>Affiliated colleges of Savitribai Phule Pune University in the Academic Year-2019-20 and<br>wish take admission to the SECOND VEAD of B.Com degree courses in the School of | 17:00:00               | Apply |
|                 | Open Learning can take the admission, provided they should have pass FISRT YEAR<br>B.Com examination without any backlog subject                                                                                                    | 17:00:00               |       |
| B.Com           | Candidates has to add F.Y. B.Com qualification details in degree qualification details page<br>Application Fee Rs. 4900/-                                                                                                    | 0 11:00:00<br>17:00:00 | Apply |
|                 | Other candidates are not eligible for S.Y.Com Admission for School of Open Learning                                                                                                    | 0 11:00:00<br>17:00:00 |       |
|                 |                                                                                                    | 0 11:00:00             |       |
| B.Com           |                                                                                                    | 17.00.00               | Apply |

# पुढे HSC/Std 12<sup>th</sup> या पात्रता परीक्षेची निवड करा आणि 'Submit' या बटणावर क्लिक करा.

| ŧ  | : Select Qualifying Exam / पात्रता परीक्षा निवडा. If want to add more qu<br>click on "Add Qualifica |                 |                                                                        |       |           |                |               |  |
|----|----------------------------------------------------------------------------------------------------|-----------------|------------------------------------------------------------------------|-------|-----------|----------------|---------------|--|
| Pı | ogram Name [Code                                                                                    | e] B.Com(with   | Credits) - Distance Education - CBCS June 2019 - S.Y.B.A.              |       |           | <b>-</b> ••••• | Omalification |  |
|    | Qualification                                                                                       | Passing<br>Date | Board/University                                                       | Marks | Out<br>Of | CGPA           | Percentage    |  |
| С  | HSC/Std 12th<br>[Arts]                                                                              | March 2020      | MAHARASHTRA STATE BOARD OF SECONDARY AND HIGHER SECONDARY<br>EDUCATION | 450   | 600       | -              | 75.00         |  |
|    | Degree :<br>F.Y.B.A.                                                                                | June 2020       | Savitribai Phule Pune University                                       | 55    | 100       | 2              | 55.00         |  |

# "Total Intake / Available" ह्यामध्ये त्या अभ्यास केंद्रासाठी एकूण किती जागा आहेत व किती शिल्लक आहेत हे दिसेल. यापैकी कोणतेही एक अभ्यास केंद्र निवडा.

List of College
 Last Qualification saved successfully:
 Program Name [Code] کا معالیات کا معالیات کا معا

| District ↓≟ | Tehsil 🏦 | City 1↓ | College Name 1                       | College Code 1 | Total Intake / Available | ţ1 | Select |
|-------------|----------|---------|--------------------------------------|----------------|--------------------------|----|--------|
| Pune        | Haveli   | Pune    | Pune l <del>imiteratiy 2001/10</del> | Sector         | 50/45                    |    | Select |

#### अध्ययनाचे माध्यम/Medium of Instruction (Marathi किंवा English) यापैकी एक निवडा. उपलब्ध विषयांमधून आपणास हवे असलेले विषय निवडा.

| DASHBOARD                   |                                                                                                    |
|-----------------------------|----------------------------------------------------------------------------------------------------|
| A D19CC0000015              | 🖻 🖕 Course Selection / विषय व शिकण्याचे माध्यम निवडा.                                                                                                    |
| % View Profile              |                                                                                                    |
| Application Status          | Program Name [Code] M.Com.(with Credits) - Distance Education - CBCS June 2019 - M.Com Part - I College Name [Code] Pune University SPPU SPPU01                                                                                                    |
| 🝃 Edit Profile              |                                                                                                    |
| Receipt/Transaction Details | 🚯 आपण ज्या अभ्यासकेंद्रामध्ये प्रवेच घेत आहात त्या अभ्यासकेंद्रामध्ये खातीत कोणते विषय (पेपर) शिकवते जातात याची चौकची करून घेणे आणि त्यानंतरच आपण आपते विषय (पेपर) निवडावे.<br>टीप: जर निवड करण्यासाठी विषय उपतब्ध नसेत तर "Ctrl + FS" बटण एकत्र दाबावे नंतर विषय निवडी साठी उपतब्ध होतीत.<br>Note: If the subjects are not available for selection, then press "Ctrl + FS" button together, then the subjects will be available. |
|                             | Medium of Instruction OEnglish                                                                                                    |
|                             | Minimum 4 Course(s) & Maximum 4 Course(s) should be Selected                                                                                                    |
|                             | Compulsory Group Minimum:2 Maximum: 2 [If Applicable]                                                                                                    |
|                             | Compulsory Sub Group2 Select Minimum: 1 [if Applicable]                                                                                                    |
|                             |                                                                                                    |
|                             | Compulsory Sub_Group1 Select Minimum:1 Maximum: 1 [if Applicable]                                                                                                    |
|                             |                                                                                                    |
|                             | Optional Group Minimum:1 Maximum: 1 [If Applicable] Activate Windows                                                                                                    |
|                             | - Optional Group A Select Minimum: 2 (if Applicable) Go to Settings to activate Windows.                                                                                                    |
|                             | I 1031 Advanced Accounting                                                                                                    |
|                             |                                                                                                    |

# तुम्ही निवडलेले विषय एकदा पाहून घ्यावेत नंतर 'Proceed' या बटणवर क्लिक करा.

| DASHBOARD                   |                                                                                          |  |
|-----------------------------|------------------------------------------------------------------------------------------|--|
| L D19CC0000015              | E Course Summary                                                                         |  |
| % View Profile              |                                                                                          |  |
| Application Status          | Courses saved successfully!                                                              |  |
| 🝃 Edit Profile              |                                                                                          |  |
| Receipt/Transaction Details | College Name [Code]                                                                      |  |
|                             | S.Y.B.A.                                                                                 |  |
|                             | Compulsory<br>Sub_Group1                                                                 |  |
|                             | Optional Group G     Optional Group G       Compulsory Sub Group2     Image: Sub Group G |  |
|                             | Proceed                                                                                  |  |

| "Fee Category" निवडा व Submit' बटणवर क्लिक करा.      |  |
|------------------------------------------------------|--|
| E Fee Details                                        |  |
| Program Name [Code]  College Name [Code]             |  |
| Fee Categories                                       |  |
| Fee Categories O Direct Admission (Fresh Admissions) |  |
|                                                      |  |

# विद्यापीठाने ठरविलेल्या शुल्काची माहिती दाखविली जाईल. Submit' बटणवर क्लिक करा.

| Sr.No | Fee Head                  | Fee Amount |
|-------|---------------------------|------------|
| 1     | Registration              |            |
| 2     | E Suvidha Fee             |            |
| 3     | Exam Fee                  |            |
| 4     | Statement of Marks Fee    |            |
| 5     | CAP Fee                   |            |
| 6     | Eligibility Fee           |            |
| 7     | Management ( Tuition) Fee |            |
| 8     | Study Material Fee        |            |
| 9     | Disaster Fund Fee         |            |
| 10    | Study Center Fee          |            |

#### last qualifying exam(HSC/Degree/Diploma) मध्ये प्रथम वर्ष (FYBCom) उत्तीर्ण ची गुणपत्रिका (marksheet) अपलोड करणे **आवश्यक** आहे. महाविद्यालय सोडल्याचा दाखला (TC/LC) **असल्यास** अपलोड करा.

| Ganeshkhind Rd, Pune, Maharashtra 411007             |                                                                |                                                                                                    |                                     |  |  |  |  |  |
|------------------------------------------------------|----------------------------------------------------------------|----------------------------------------------------------------------------------------------------|-------------------------------------|--|--|--|--|--|
| DASHBOARD                                            | 2                                                              |                                                                                                    |                                     |  |  |  |  |  |
| ▲ D19CC0000015                                       | =                                                              | Documents/Certificates Submitting with Application Form                                                            |                                     |  |  |  |  |  |
| View Profile     Application Status     Edit Profile | Program Name [Code]                                            |                                                                                                    |                                     |  |  |  |  |  |
| Receipt/Transaction Details                          | Required Documents You will have to submit following documents |                                                                                                    |                                     |  |  |  |  |  |
|                                                      |                                                                | Document                                                                                                    |                                     |  |  |  |  |  |
|                                                      |                                                                |                                                                                                    |                                     |  |  |  |  |  |
|                                                      |                                                                |                                                                                                    |                                     |  |  |  |  |  |
|                                                      |                                                                |                                                                                                    |                                     |  |  |  |  |  |
|                                                      | Additional Documents                                           |                                                                                                    |                                     |  |  |  |  |  |
|                                                      | Along                                                          | with the above mentioned documents you can also upload any/all of the following documents (as and when applicable) |                                     |  |  |  |  |  |
|                                                      |                                                                | Document                                                                                                    |                                     |  |  |  |  |  |
|                                                      |                                                                | Passing Certificate of Std 10th.                                                                                   |                                     |  |  |  |  |  |
|                                                      |                                                                | Passing Certificate of Std 12th / Statement of Marks of Std 12th.                                                  | Activate Windows                    |  |  |  |  |  |
|                                                      |                                                                | Leaving Certificate.                                                                                               | Go to Settings to activate Windows. |  |  |  |  |  |

# पात्रता पडताळणी

- आवश्यक कागदपत्र अपलोड केल्यानंतर आपला अर्ज ऑनलाईन पद्धतीने तपासला जाईल.
- आपण प्रवेशासाठी पात्र असल्यास आपला अर्ज "Approve" केला जाईल व आपणास तसे कळविण्यात येईल.
- त्यानंतर आपण पुन्हा http://sppuoa.digitaluniversity.ac/Login या वेबसाईटवर लॉगीन करून Application Status येथे क्लिक करावे.

# शुल्क भरण्यासाठी खाली दिल्याप्रमाणे 'Admission Fee Payment' बटणवर क्लिक करा व दिलेल्या सूचनांप्रमाणे ऑनलाईन शुल्क भरा.

| SAVITRIBAI PHULE PUNE UNIVERSITY<br>Ganeshkhind Rd, Pune, Maharashtra 411007 |                                                                                                    |                               |                                                                       | शल्क भरण्यासाठी येथे आग |                   |                       |                                    |        |  |
|------------------------------------------------------------------------------|----------------------------------------------------------------------------------------------------|-------------------------------|-----------------------------------------------------------------------|-------------------------|-------------------|-----------------------|------------------------------------|--------|--|
| DASHBOARD                                                                    |                                                                                                    |                               |                                                                       |                         | तिल               | क करा                 |                                    |        |  |
| D19CC0000015     View Profile                                                | E Application Status                                                                                                    |                               |                                                                       |                         |                   |                       |                                    |        |  |
| Application Status     Edit Profile                                          | CONGRATULATIONS! You have successfully completed the application. Please Note your APPLICATION FORM no:69.                                                                                                    |                               |                                                                       |                         |                   | _                     |                                    | ×      |  |
| Receipt/Transaction Details                                                  | • You will not be able to cancel the Application once you initiate the payment process.                                                                                                    |                               |                                                                       |                         |                   |                       |                                    |        |  |
|                                                                              | Note: All candidates to "Print Study Center Submission Slip" and compulsorily go to Study Center for verification. Without verification of Study Center your<br>1) All the candidates has to pay the applicable fees and then "Print Study Center Submission Slip" and go to Study Center for verification. After Approval b<br>सूचना : प्रत्येक विद्यार्थ्याने "अभ्यासकेंद्र सादरीकरण पावती" छापून घेऊन ती संबंधित अभ्यासकेंद्राकदून तपासून घेणे अनिवार्य आहे. अभ्यासकेंद्राने अर्जाची तपासणी केल्यायिद<br>2. सर्व विद्यार्थानी विहित युल्क भरावे आणि "Print Study Center Submission Slip" ची छापील प्रत घेऊन आपल्या केंद्रावर जावे व अर्ज तपासून घ्यावा. केंद्राने आपल्या प्रवेशास<br>छापील प्रत घ्यावी.<br>List of Application |                               |                                                                       |                         |                   |                       |                                    |        |  |
|                                                                              | Form No.                                                                                                    | College                       | Program                                                               | Date                    | Status            | Admission Fee Payment | Print Study Center Submission Slip | Cancel |  |
|                                                                              | 69                                                                                                    | Pune University SPPU [SPPU01] | M.Com.(with Credits)-Distance Education-CBCS June 2019-M.Com Part - I | 17-08-2019              | Completed         | 0                     | e.                                 | 匬      |  |
|                                                                              |                                                                                                    |                               |                                                                       |                         |                   |                       | _                                  |        |  |
|                                                                              |                                                                                                    |                               | Consider & 2016 Hobsenhers Knowleden                                  | "omoration Limited      | All Pights Parage | -<br>(*               | Activate Windows                   | dows   |  |

# आपण ऑनलाईन शुल्क भरल्यानंतर व ते यशस्वी झाल्यानंतर आपण आपल्या अर्जाची व शुल्क पावतीची प्रिंट काढू शकता.

Application Status

# अर्जाची प्रिंट काढण्यासाठी येथे -

cancelled.

ोणार नाही.

d take "Final Print" from below button

त्रॉगीन करून "Final Print" बटणावर

क्लिक करा

You will not be able to cancel the Application once you initiate the payment process.

Note: All candidates to "Print Study Center Submission Slip" and compulsorily go to Study Center for verification. Without verification of Study Center your admission will be tree 1) All the candidates has to pay the applicable fees and then "Print Study Center Submission Slip" and go to Study Center for verification. After Approval by Study Center, login a

सूचना: प्रत्येक विद्यार्थ्यानि "अभ्यासकेंद्र सादरीकरण पावती" छापून घेऊन ती संबंधित अभ्यासकेंद्राकडून तपासून घेणे अनिवार्य आहे. अभ्यासकेंद्राने अर्जाची तपासणी केल्याशिवाय आपला प्रवेश १. सर्व विद्यार्थानी विहित शुल्क भरावे आणि "Print Study Center Submission Slip" ची छापील प्रत घेऊन आपल्या केंद्रावर जावे व अर्ज तपासून घ्यावा. केंद्राने आपल्या प्रवेशाची शिफारस केल्या वित्तक करून अर्जाची छापील प्रत घ्यावी.

#### List of Application

| Form<br>No. | College | Program                               | Date           | Status    | Admission Fee<br>Payment | A<br>Slip | Center Submission | Cancel |
|-------------|---------|---------------------------------------|----------------|-----------|--------------------------|-----------|-------------------|--------|
| -           |         | · · · · · · · · · · · · · · · · · · · | 19-08-<br>2019 | Completed | 0                        |           |                   | Ŵ      |
|             |         |                                       |                |           |                          |           |                   |        |

# लक्षात ठेवा

- अर्जाची प्रिंट ही दोन प्रतींमध्ये असेल. पहिली प्रत विद्यार्थांसाठी तर दुसरी प्रत अभ्यासकेंद्रासाठी असेल.
- प्रिंट काढल्यानंतर आपण अर्जाची प्रिंट व आवश्यक कागदपत्रे घेऊन आपण निवडलेल्या अभ्यासकेंद्रावर जाणे आवश्यक आहे. तथापि, त्याचे वेळापत्रक मुक्त अध्ययन प्रशाळेच्या वेबसाईटवर प्रदर्शित करण्यात येईल. त्यानुसारच अभ्यास केंद्रावर अर्ज पडताळणीसाठी जावे व आपण भरलेल्या अर्जाची व आवश्यक कागदपत्रांची तपासणी करून घ्यावी.
   अभ्यास केंद्राने आपला प्रवेश निश्चित केल्यानंतरच आपला प्रवेश ग्राह्य धरला जाईल.

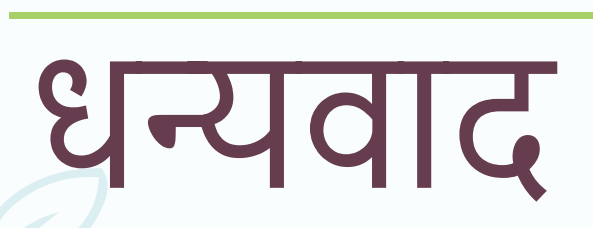